## " " 🐨 kā 🕴 我的教学任务 教学任务 全校考试安排查询 本研-教师组 🗙 🎇 我自自教学任务 财物 更改 2022年6月 B00RW163-绘本设i01】 学时: 32 学分: 2 班级状态: 正常 学生名单 平行班查询 教学日历 14頁 星紀一 11-12节 約一,14頁 星紀二 11-12节 約一,200,1-4頁 星紀曰 11-12节 約一,200,1-4頁 星紀三 11-12节 約一,200 0% 27 -词谓由词言 星期— 第18周 ∧ ≇ 已授学时进度: 0/32 -1 学生总数 调果次数 学生名单 0% 平行班查询 教学日历 调课申请 陶艺与创新思维 已授学时进度: 0/32 考试安排 🗑 まあた 🤋 调课管理 调课申请 申请记录 本研-教师组 🛩 🎧 调停课 2021-2022学年 星期学校 Q、请认职工号/上课教师/课程名/课程号 換素 [高级搜索] 是否已时间地点:全部 否 是 绘本设计 . 调课 0% 0% 停课 上述6010905888 1-44周 重約<sup>-</sup>11-123 数<sup>--2</sup>200,1-488 重称 上游形极: 上涨化成 透過人数: 0 绘本设计 补课 已授学时进度: 0/32 0% 调课 停课 陶艺与创新思维 补课 已授学时进度: 0/32 ▲ 1-20记录数2 別時至 1页 每页显示 12 🔻

>

> >

""

1

| 调停课                  |                            |                                      |                     |
|----------------------|----------------------------|--------------------------------------|---------------------|
| 晴-调课                 |                            |                                      |                     |
| 陶艺与创新思<br>谢程号(训序号):B | 维 学时: 32 学分<br>20ZR073[01] | 2                                    |                     |
| _::###:00:           |                            |                                      |                     |
|                      |                            |                                      |                     |
|                      | -4周/星期二/8-9节/款一-409A       | 🗸 👉 一周多节次课程                          | 2, 先选择需要调课的节次       |
|                      |                            |                                      |                     |
|                      |                            | 变更前                                  |                     |
| 上课老师                 | dan dan se                 |                                      | F3                  |
| 上课周次                 | 1                          | 2022-08-08~                          | 2022-08-14          |
| 上课时间                 | 星明二                        | 1 洗择雲要                               | 調運 的周次              |
| 上课节次                 | 8-9节                       |                                      | CARDINE RELIEVE     |
| 教室                   | 教—-409A                    |                                      |                     |
| • 调整原因               | 请选择                        |                                      |                     |
| • 调整理由               | 请查找                        |                                      |                     |
|                      | →法操更改上课日                   | <i>1</i> 间、更改上课时间 <b>&amp;</b> 地点、更改 | <b> 上课</b> 时间&地点&任课 |
|                      | 临时调课                       | LANDAR H ARKENIGTE                   |                     |
|                      | 更换上课地点                     | 上课19日, 诸律此坝                          |                     |
|                      | 更换任课老师                     |                                      |                     |
| • 联系方式               | 一百改な                       | 课老师、更改£课老师&地点,追                      | 先择此项                |
| • 联系方式<br>调课附件       |                            |                                      |                     |

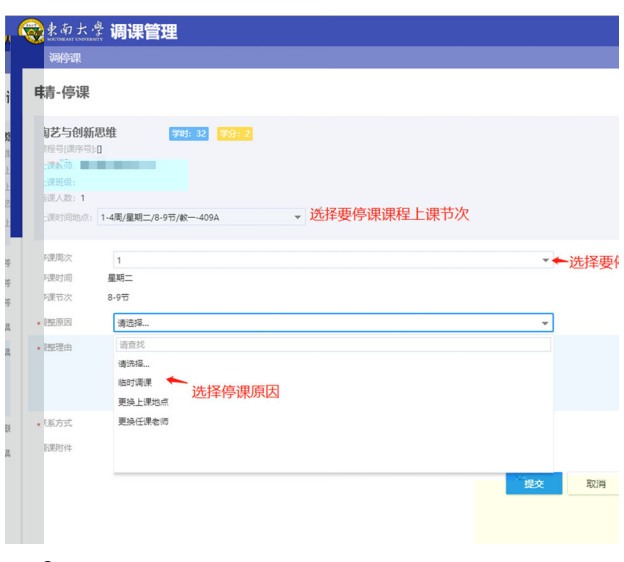

| <b>夏</b> 東南大                                                  | 🤹 调课管理                                         |            |    |              |       | 调课申请 | 申请记录 | 本研-較加組 👻 🤶 |
|---------------------------------------------------------------|------------------------------------------------|------------|----|--------------|-------|------|------|------------|
| 调停课                                                           |                                                |            |    |              |       |      |      |            |
| 申请-补课                                                         | į                                              |            |    |              |       |      |      | ×          |
| <b>肉艺与创新</b><br>資程号(課序可<br>上課政策:<br>上課班级:<br>送課人数:1<br>上課时间地点 | 新思维<br>第800ZR073[01]<br>第1-4頃/星期一/8-9节/較一-409A | 99) 2<br>• |    |              |       |      |      |            |
| • 天应停课记录                                                      | 31街/星期四/8-9节                                   |            | ~  | 选择需要补课的停课记录  |       |      |      |            |
| E补课时/应#<br>课时                                                 | 計意 2/2                                         |            |    |              |       |      |      |            |
| 上课老师                                                          |                                                |            |    |              |       |      |      |            |
| 新課問次                                                          | 1                                              |            | Ŧ  | ▶ 选择补课周次、时间、 | 节次、教室 |      |      |            |
| 星明                                                            | 星期一                                            |            | Ψ. |              |       |      |      |            |
| 带次                                                            | 第1节                                            | ▼ ・ 第1节    | ~  |              |       |      |      |            |
| 教室                                                            |                                                |            |    | 选择 清除 其他教室   |       |      |      |            |
| • 最系方式                                                        |                                                |            |    |              |       |      |      |            |
|                                                               |                                                |            | 提交 | 取消           |       |      |      |            |
|                                                               |                                                |            |    |              |       |      |      |            |
|                                                               |                                                |            |    |              |       |      |      |            |
|                                                               |                                                |            |    |              |       |      |      |            |
|                                                               |                                                |            |    |              |       |      |      |            |
|                                                               |                                                |            |    |              |       |      |      |            |
|                                                               |                                                | >          | >  | >            | "     | "    |      |            |

| <b>@</b> <u>*</u> | 南大学            | 调课       | 管理      |         |       |       |         |                     |              |            |              | 调课审核   | i 词i   | 果申请 | 申请记录 | <b>教学院</b> | * - 🚺 |
|-------------------|----------------|----------|---------|---------|-------|-------|---------|---------------------|--------------|------------|--------------|--------|--------|-----|------|------------|-------|
| 调停                | 课审核            |          |         |         |       |       |         |                     |              |            |              |        |        |     |      |            |       |
| 行守                | 8 已审相          | Ŕ        |         |         |       |       |         |                     |              |            |              |        |        |     |      |            |       |
| 91                | <u>俞入课程名</u> 和 | 际/上课被师/排 | #荐班级    |         |       | 8.6   | 「高级搜索   | 3                   |              |            |              |        |        |     |      |            |       |
| 1957              | (清空搜索)         |          |         |         |       |       |         |                     |              |            |              |        |        |     |      |            |       |
| a 1               | ist            | 不通过      | 导出      |         |       |       |         |                     |              |            |              |        |        |     |      | 5          | 自定义列  |
|                   | 操作             | 8        | 程号 ↓    | 课程名称    | - 课序号 | 上课教师: | ⇒ 调课类型⇒ | 调整前                 | 调整后          | \$<br>联系方式 | 审核状态         | ÷ #    | 请时间 🌲  | 校区  | \$   | 开课单位 🌲     | 8:    |
|                   | 查看             | B00Z     | R073    | 陶艺与创新思. | 01    |       | 调课      | 1周/星期1/8-9节/数一-409A | 1周/星期6/4-9节/ | 123        | <b>数学院长审</b> | ĝ 2022 | -06-27 | 九龙湖 | 00   | 較务处        |       |
|                   |                |          |         |         |       |       |         |                     |              |            |              |        |        |     |      |            |       |
|                   |                |          |         |         |       |       |         |                     |              |            |              |        |        |     |      |            |       |
|                   |                |          |         |         |       |       |         |                     |              |            |              |        |        |     |      |            |       |
|                   |                |          |         |         |       |       |         |                     |              |            |              |        |        |     |      |            |       |
|                   |                |          |         |         |       |       |         |                     |              |            |              |        |        |     |      |            |       |
|                   |                |          |         |         | _     |       |         |                     |              |            |              |        |        |     |      |            |       |
|                   | > 1-1          | 单记录数 1   | Ritze Z | 1 西     |       |       |         |                     |              |            |              |        |        |     |      |            |       |

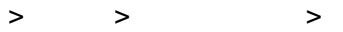

|                                                                                                    |                                                                                                    |                                                                                                    | ~                                                                                                    |                     |                                                                                                    |                                                                                                    |                                                                                                    |                                                                                                    |                                                                                                    |             |                                                                                                    |                                                                                                    |
|----------------------------------------------------------------------------------------------------|----------------------------------------------------------------------------------------------------|----------------------------------------------------------------------------------------------------|----------------------------------------------------------------------------------------------------|---------------------|----------------------------------------------------------------------------------------------------|----------------------------------------------------------------------------------------------------|----------------------------------------------------------------------------------------------------|----------------------------------------------------------------------------------------------------|----------------------------------------------------------------------------------------------------|-------------|----------------------------------------------------------------------------------------------------|----------------------------------------------------------------------------------------------------|
|                                                                                                    |                                                                                                    |                                                                                                    | -                                                                                                    |                     | >                                                                                                    | >                                                                                                    |                                                                                                    |                                                                                                    |                                                                                                    |             |                                                                                                    |                                                                                                    |
| 🚔 またと参 調約                                                                                                    | HAATH                                                                                                    |                                                                                                    |                                                                                                    |                     |                                                                                                    |                                                                                                    |                                                                                                    |                                                                                                    |                                                                                                    |             |                                                                                                    | 47 Dh388 <i>8</i> h47                                                                                                    |
| SCHEAT CONTROLLY IN                                                                                                    | 米官理                                                                                                    |                                                                                                    |                                                                                                    |                     |                                                                                                    |                                                                                                    |                                                                                                    |                                                                                                    |                                                                                                    |             |                                                                                                    | 穷圳理-教房                                                                                                    |
| 修田                                                                                                    |                                                                                                    |                                                                                                    |                                                                                                    |                     |                                                                                                    |                                                                                                    |                                                                                                    |                                                                                                    |                                                                                                    |             |                                                                                                    | E0 = A                                                                                                    |
| 18.41                                                                                                    | <b>建成日</b> -                                                                                                    | · 建模文件 ^                                                                                                    | 课度品                                                                                                    | ▲ 上课的语 <sup>▲</sup> | 调课苯用个                                                                                                    |                                                                                                    | 遊転后                                                                                                    | ▲ 联系方式 ▲                                                                                                    | 金桃树杏 ^                                                                                                    | 安核人员 个      | · mässta ·                                                                                                    | ið IX                                                                                                    |
| 操作                                                                                                    | 课程号 👙                                                                                                    | ; 课程名称 👙<br>陶艺与创新思                                                                                                    | 课序号<br>01                                                                                                    | ⇒ 上课教师⇒             | 调课类型 <del>。</del>                                                                                                    | <b>调整</b> 前 ♀<br>▽<br>1周/星期1/8-9节/救一-409A, 原                                                                                                    | 调整后<br>1周/星期6/8-9节/                                                                                               | ↓ 联系方式 ↓<br>123                                                                                                    | 审核状态 ↓<br>教学院长审核                                                                                                    | 审核人员        | 申请时间 4<br>2022-06-27                                                                                                    | : <b>校区</b><br>九龙湖                                                                                                    |
| 操作<br>查看 激回<br>查看                                                                                                    | 课程号 4<br>B00ZR073<br>B00ZR073                                                                                                    | 课程名称 ↓<br>周艺与创新思                                                                                                    | 课序号<br>01<br>01                                                                                                    | ↓ 上课教师↓             | 调课类型令<br>词课<br>词课                                                                                                    | <b>调整韵</b><br>一<br>1周:星期1/8-9节/款409A, 原<br>1周:星期5/8-9节/款409A, 原                                                                                                    | 調整后<br>1周/星期6/8-9节/<br>1周/星期7/8-9节/                                                                               | <ul> <li>联系方式 ①</li> <li>123</li> <li>123</li> </ul>                                                                                                    | 审核状态 ↓<br>数学院长审核<br>审核通过                                                                                                    | 审核人员        | 申请时间<br>2022-06-27<br>2022-06-27                                                                                                    | <ul> <li>快区</li> <li>九龙湖</li> <li>九龙湖</li> </ul>                                                                                                    |
| 操作<br>查看 激回<br>查看<br>查看                                                                                                    | 課程号            B00ZR073            B00ZR073            B00ZR073                                                                                                    | 课程名称 ↓<br>第三与创新思<br>第三与创新思<br>第三与创新思                                                                                                    | 课序号<br>01<br>01<br><sup>-</sup> 01                                                                                                    | ⇒ 上课教师⇒             | - <b>凋课类型☆</b><br>満课<br>清课<br>扑课                                                                                                    | 調整前                                                                                                    | <b>调整后</b><br>1周/星期6/8-9节/<br>1周/星期7/8-9节/<br>3周/星期7/8-9节/                                                        | <ul> <li>联系方式 (12)</li> <li>123</li> <li>123</li> <li>123</li> <li>123</li> </ul>                                                                                                    | 审核状态 ◆                                                                                                    | 审核人员        | <ul> <li>申请时间</li> <li>2022-06-27</li> <li>2022-06-27</li> <li>2022-06-27</li> </ul>                                                                                                    | <ul> <li>         ·</li></ul>                                                                                                    |
| 操作<br>査者   治回<br>査者<br>査者<br>査者                                                                                                    | 课程号            B00ZR073            B00ZR073            B00ZR073            B00ZR073                                                                                                    | <ul> <li>课程名称 ↓</li> <li>博艺与创新思</li> <li>博艺与创新思</li> <li>博艺与创新思</li> <li>博艺与创新思</li> <li>博艺与创新思</li> </ul>                                                                                                    | 课序号<br>01<br>01<br><sup>-</sup> 01<br>01                                                                                                    | ↓ 上课教师彙             | <b>调课类型</b> 合<br>调课<br>调课<br>补课<br>停课                                                                                                    | 調整前 ◆<br>1気運期1/8-9节/数409A,原<br>1気運期5/8-9节/数409A,原<br>3気湿期4/8-9节/数409A,原                                                                                                    | <b>调整后</b><br>1周/星期6/8-9节/<br>1周/星期7/8-9节/<br>3周/星期7/8-9节/                                                        | <ul> <li>联系方式 (12)</li> <li>123</li> <li>123</li> <li>123</li> <li>123</li> <li>123</li> </ul>                                                                                                    | 审核状态 ↓<br>秋学院长审核<br>审核通过<br>审核通过                                                                                                    | <b>审核人员</b> | <ul> <li>・ 申请时间</li> <li>・ 2022-06-27</li> <li>・ 2022-06-27</li> <li>・ 2022-06-27</li> <li>・ 2022-06-27</li> <li>・ 2022-06-27</li> </ul>                                                                                                    | <ul> <li>快区</li> <li>九龙湖</li> <li>九龙湖</li> <li>九龙湖</li> <li>九龙湖</li> <li>九龙湖</li> </ul>                                                                                                    |
| 操作<br>查看   浙田<br>查看<br>查看<br>查看<br>查看                                                                                                    | 課程号            B00ZR073            B00ZR073            B00ZR073            B00ZR073            B00ZR073            B00ZR073            B00ZR073            B00ZR073                                                                                                    | <ul> <li>课程名称 ↓</li> <li>課程名称 ↓</li> <li>第三与创新思</li> <li>第三与创新思</li> <li>第三与创新思</li> <li>第三与创新思</li> </ul>                                                                                                    | 课序号<br>01<br>01<br>01<br>01<br>01<br>01<br>01                                                                                                    |                     | - <b>调课类型☆</b><br>満課<br>満課<br>补課<br>停课<br>补课                                                                                                    | 電整新 ◆<br>1周星期1/8-9节/款409A,原<br>1周星期5/8-9节/款409A,原<br>3周星期5/8-9节/款409A,原                                                                                                    | <b>调整后</b><br>1周/星期6/8-9节/<br>1周/星期7/8-9节/<br>3周/星期7/8-9节/<br>2周/星期6/8-9节/欧102                                    | <ul> <li>● 联系方式 ◆</li> <li>123</li> <li>123</li> <li>123</li> <li>123</li> <li>123</li> <li>123</li> <li>123</li> <li>123</li> </ul>                                                                                                    | 审核状态 ◆<br>秋学院长审核<br>审核通过<br>审核通过<br>审核通过<br>审核通过                                                                                                    | 审核人员        | <ul> <li>・</li> <li>・</li></ul> | <ul> <li>快区</li> <li>九龙湖</li> <li>九龙湖</li> <li>九龙湖</li> <li>九龙湖</li> <li>九龙湖</li> <li>九龙湖</li> </ul>                                                                                                    |
| 按作<br>意若   治回<br>意若<br>意若<br>意若<br>意若<br>意若                                                                                                    | 課程号           B00ZR073           B00ZR073           B00ZR073           B00ZR073           B00ZR073           B00ZR073           B00ZR073           B00ZR075           B00ZR075           B00ZR075           B00ZR075                                                                                 | <ul> <li>课程名称 ↓</li> <li>第三与创新思</li> <li>第三与创新思</li> <li>第三与创新思</li> <li>第三与创新思</li> <li>第三与创新思</li> <li>第三与创新思</li> </ul>                                                                                                    | 课序号<br>01<br>01<br>01<br>01<br>01<br>01<br>01<br>01                                                                                                    | 上课校师令               | - <b>调课类型</b> ↓<br>调课<br>清课<br>补注<br>停课<br>补注<br>停课<br>例课                                                                                                    | 國整新 ◆<br>1度,運動1/8-9节/較一-409A、原<br>1度,運動5/8-9节/較一-409A、原<br>3度,運動4/8-9节/較一-409A、原<br>2度,運動4/8-9节/較一-409A、原                                                                                                    | 调整后<br>1頁/星期6/8-9行/<br>1頁/星期7/8-9行/<br>3項/星期7/8-9行/<br>2頁/星期6/8-9行/較102                                           | <ul> <li>联系方式 ()</li> <li>123</li> <li>123</li> <li>123</li> <li>123</li> <li>123</li> <li>123</li> <li>123</li> <li>123</li> <li>123</li> <li>123</li> <li>123</li> </ul>                                                                                                    | 审核状态         ◆           枚学院长审核         ●           审核通过         ●           审核通过         ●           审核通过         ●                                                                            | 审核人员        | 申请的间         ●           2022-06-27         2022-06-27           2022-06-27         2022-06-27           2022-06-27         2022-06-27           2022-06-27         2022-06-27           2022-06-27         2022-06-27           2022-06-27         2022-06-27                                                                                                    | <ul> <li>快区</li> <li>九龙湖</li> <li>九龙湖</li> <li>九龙湖</li> <li>九龙湖</li> <li>九龙湖</li> <li>九龙湖</li> <li>九龙湖</li> <li>九龙湖</li> <li>九龙湖</li> </ul>                                                                                        |
| 按作<br>查若   ※回<br>查若<br>查若<br>查若<br>查若<br>查若<br>查若                                                                                                    | 課程号           B00ZR073           B00ZR073           B00ZR073           B00ZR073           B00ZR073           B00ZR075           B00ZR075           B00ZR075           B00ZR075           B00ZR075           B00ZR075           B00ZR075                                                              | 课程名称         ●           陶艺与创新思         ●           陶艺与创新思         ●           陶艺与创新思         ●           陶艺与创新思         ●           陶艺与创新思         ●           陶艺与创新思         ●           陶艺与创新思         ●                                          | 课序号<br>01<br>01<br>01<br>01<br>01<br>01<br>01<br>01<br>01                                                                                                    | \$<br>E#80#\$       | <ul> <li>调课类型_</li> <li>调课</li> <li>滴课</li> <li></li></ul>                                                                                                    | 電整新 ↓<br>1度重整1/8-9万/数409A, 原<br>1度重整5/8-9万/数409A, 原<br>3定重整4/8-9万/数409A, 原<br>2度重整2/8-9万/数409A, 原<br>1度重要2/8-9万/数409A, 原                                                                                                    | 调整后<br>1周/星期6/8-9节/<br>1周/星期7/8-9节/<br>3環/星期7/8-9节/<br>2周/星期6/8-9节/数102                                           | <ul> <li>● 联联方式 ◆</li> <li>123</li> <li>123</li> <li>123</li> <li>123</li> <li>123</li> <li>123</li> <li>123</li> <li>123</li> <li>123</li> <li>123</li> <li>123</li> <li>123</li> </ul>                                                                                                    | 审核状态         ◆           軟学現长事岐            軍校通过            軍校通过            軍校通过            軍校通过            軍校通过            軍校通过            軍校通过            軍校通过            軍校通过            軍校通过 | 审核人员        | 中请的前 (2022-06-27) 2022-06-27 2022-06-27 2022-06-27 2022-06-27 2022-06-27 2022-06-27 2022-06-27 2022-06-27                                                                                                    | 快区           九龙湖           九龙湖           九龙湖           九龙湖           九龙湖           九龙湖           九龙湖           九龙湖           九龙湖           九龙湖           九龙湖           九龙湖           九龙湖           九龙湖                             |
| 12/1<br>200   200<br>200<br>200<br>200<br>200<br>200<br>200<br>200<br>200<br>200                                                                                                    | 读程号           B00ZR073           B00ZR073           B00ZR073           B00ZR073           B00ZR073           B00ZR073           B00ZR073           B00ZR073           B00ZR073           B00ZR073           B00ZR073           B00ZR073                                                              | 課程名称 ↓           博艺与创新思           博艺与创新思           博艺与创新思           博艺与创新思           博艺与创新思           博艺与创新思           博艺与创新思           博艺与创新思           博艺与创新思           博艺与创新思           博艺与创新思           博艺与创新思           博艺与创新思           博艺与创新思 | <ul> <li>课序号</li> <li>01</li> <li>01</li> <li>01</li> <li>01</li> <li>01</li> <li>01</li> <li>01</li> <li>01</li> <li>01</li> <li>01</li> <li>01</li> </ul>                                            | 上课的研\$              | <ul> <li>调课类型☆</li> <li>调课</li> <li>滴课</li> <li>补注</li> <li>停注</li> <li>补注</li> <li>停课</li> <li>停课</li> <li>补课</li> </ul>                                                                                                    | 職業額          ◆                                                                                                    | 调整后<br>1周/星期6/8-9节/<br>1周/星期7/8-9节/<br>3用/星期7/8-9节/<br>2周/星期6/8-9节/軟102                                           | <ul> <li>●</li> <li>●</li></ul> | 审核状态 ↓<br>秋学院长帝核<br>軍校通过<br>軍校通过<br>軍校通过<br>軍校通过<br>日道回<br>已退回                                                                                                    | 审核人员        | <ul> <li>申请的例 (</li> <li>2022-06-27</li> <li>2022-06-27</li> <li>2022-06-27</li> <li>2022-06-27</li> <li>2022-06-27</li> <li>2022-06-27</li> <li>2022-06-27</li> <li>2022-06-27</li> <li>2022-06-24</li> </ul>                                                                                                    | 快区           九地湖           九地湖           九地湖           九地湖           九地湖           九地湖           九地湖           九地湖           九地湖           九地湖           九地湖           九地湖           九地湖           九地湖           九地湖           九地湖 |
| 授作     金石   初日     金石   初日     金石     金石 | 课程号            B002R073         B002R073           B002R073         B002R073           B002R073         B002R073           B002R073         B002R073           B002R073         B002R073           B002R073         B002R073           B002R073         B002R073           B002R073         B002R073 | 课程名称 ↓           周辺与約新恩           周辺与約新恩           周辺与約新恩           周辺与約新恩           周辺与約新恩           周辺与約新恩           周辺与約新恩           周辺与約新恩           周辺与約新恩           周辺与約新恩           周辺与約新恩           周辺与約新恩           周辺与約新恩                  | 课序号           01           01           01           01           01           01           01           01           01           01           01           01           01           01           01 |                     | <ul> <li>调课类型</li> <li>调课</li> <li>滴课</li> <li>补课</li> <li>停课</li> <li>+     <li>+     <li>+     <li>+     <li>+     <li>+     <li>+     <li>+     <li>+     <li>+     <li>+     <li>+     <li>+     <li>+     <li>+     <li>+     <li>+     <li>+     <li>+     <li>+     <li>+     </li> <li>+     </li> <li>+     </li> <li>+     </li> <li>+     </li> <li>+     </li> <li>+     </li> <li>+     </li> <li>+     </li> <li>+     </li> <li>+     </li> <li>+     </li> <li>+     </li> <li>+     </li> <li>+      </li> <li>+      </li> <li>+      </li> <li>+      </li> <li>+      </li> <li>+      </li> <li>+      </li> <li>+     </li> <li>+      </li> <li>+      </li> </li> <li>+      </li>     &lt;</li></li></li></li></li></li></li></li></li></li></li></li></li></li></li></li></li></li></li></ul> | 調整額     1原温期1/8-9万/較一-409A,厚      1度温期5/8-9万/較一-409A,厚      注度温期4/8-9万/較一-409A,厚      注度温期2/8-9万/較一-409A,厚      1度温期2/8-9万/較一-409A,厚      1度温期5/8-9万/較一-409A,厚      1度温期5/8-9万/較一-409A,厚      1度温期5/8-9万/較一-409A,厚      1度温期5/8-9万/較一-409A,厚      1度温期5/8-9万/較一-409A,厚      1度温期5/8-9万/較一-409A,厚      1度温期5/8-9万/較一-409A,厚      1度温期5/8-9万/較一-409A,厚      1度温期5/8-9万/較一-409A,厚      1度温期5/8-95/較一-409A,厚      1度温期5/8-95/1000-409A,厚      1度温期5/8-95/1000-409A,厚      1度温期5/8-95/1000-409A,厚      1度温期5/8-95/1000-409A, 厚      1000-1000-409A, 厚      1000-1000-1000-409A, 厚      1000-1000-1000-1000-409A, 厚      1000-1000-1000-1000-409A,      1000-1000-1000-1000-1000-1000-409A,      1000-1000-1000-1000-1000-1000-1000 | 電影后     1月(漫助らルシモナ)     1月(漫助らルシモナ)     1月(漫助うルシモナ)     3月(漫明)アルシモナ     2月(漫明らルシモナ体ーー102     1月(漫明らパ1-12下)(称ーー102 | <ul> <li>● 既認方式 (*)</li> <li>123</li> <li>123</li> </ul>                                                                                                    | 审核状态 ↓<br>秋学院长帝核<br>軍校通过<br>軍校通过<br>軍校通过<br>軍校通过<br>日辺回<br>日辺回<br>日辺回                                                                                                    | 审核人员        | <ul> <li>申请封向</li> <li>2022-06-27</li> <li>2022-06-27</li> <li>2022-06-27</li> <li>2022-06-27</li> <li>2022-06-27</li> <li>2022-06-27</li> <li>2022-06-27</li> <li>2022-06-24</li> <li>2022-06-24</li> <li>2022-06-24</li> </ul>                                                                                                    |                                                                                                    |